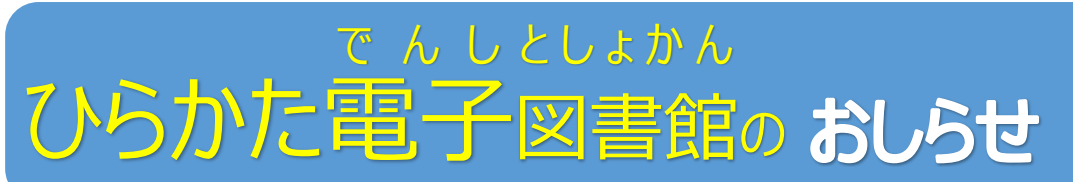

令和7年(2025年)7月4日 (学校向け) 枚方市立中央図書館

ひらかたしりつしょうがっこう ちゅうがっこう じどうせいと がっこう じぶん でんし 枚方市立小学校・中学校の児童生徒のみなさんは、学校タブレットの自分のアカウントで「ひらかた電子 としょかん 図書館」にアクセスできます。おうちのスマートフォン、パソコンなどでもアクセスしてよむことができます。

\* ほうだい 令和7年度(2025年度)読み放題パックは685点!

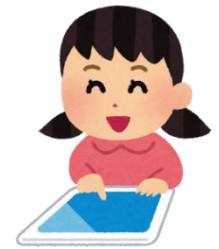

| 読み放題パック名                       | コンテ | 対象 |   |   |   |
|--------------------------------|-----|----|---|---|---|
|                                | ンツ数 | 小  | 小 | 小 | 中 |
|                                |     | 低  | 中 | 高 |   |
| 講談社「青い鳥文庫」(人気シリーズ作品) 100 点     | 100 |    | 0 | 0 | 0 |
| 講談社 朝読おすすめパック 50 点             | 50  | 0  | 0 | 0 | 0 |
| 講談社 ゼロ歳からのえほん・知育本パック 35 点 ★    | 35  | 0  |   |   |   |
| フレーベル館 おはなしパック 67 点            | 67  | 0  | 0 | 0 |   |
| 角川まんが学習シリーズ「日本の歴史」パック 21 点 ★   | 21  |    | 0 | 0 |   |
| 角川まんが学習シリーズ「世界の歴史」パック 22 点 ★   | 22  |    | 0 | 0 |   |
| 角川つばさ文庫 人気シリーズ朝読パック 50 点       | 50  |    | 0 | 0 |   |
| 岩崎書店 おはなし・学びパック 50 点(小学校低学年向け) | 50  | 0  | 0 |   |   |
| フレーベル館「アンパンマン」パック 71 点 ★       | 71  | 0  | 0 |   |   |
| 集英社「みらい文庫」パック 50 点             | 50  |    | 0 |   |   |
| KADOKAWA まんが科学パック 30 点         | 30  |    | 0 | 0 |   |
| Gakken「10分で読める」朝読パック 45 点      | 45  | 0  | 0 |   |   |
| Gakken「動物」 図鑑パック 23 点          | 23  | 0  | 0 | 0 |   |
| Gakken「自然科学」 図鑑パック 22 点        | 22  | 0  | 0 | 0 |   |
| Gakken 学習まんが「科学」パック 24 点       | 24  |    | 0 | 0 |   |
| 金の星社「怪談 5分間の恐怖」パック 25点         | 25  |    |   | 0 | 0 |
|                                |     | •  | • | • | • |

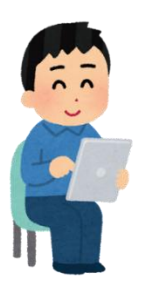

<sup>こんれんど あたら はい よみ ほうだい</sup> ★は今年度、新しく入った読み放題パック しょうがっこうていがくれん ほん 小学校低学年たいしょうの本がふえました。 「KADOKAWA まんが学習パック」が新しくリニューアルされました。

> ひらかたしりつちゅうおうとしょかん 枚方市立中央図書館 子ども・学校図書館支援係 電話 050-7105-8103

## でんしとしょかん ほん よ ほうほう ひらかた電子図書館の本を読むための4つの方法

#うい 用意するもの □ 学校のタブレット、または、おうちのスマホ、タブレット、パソコンなど □ 学校タブレットで使っている自分のアカウント

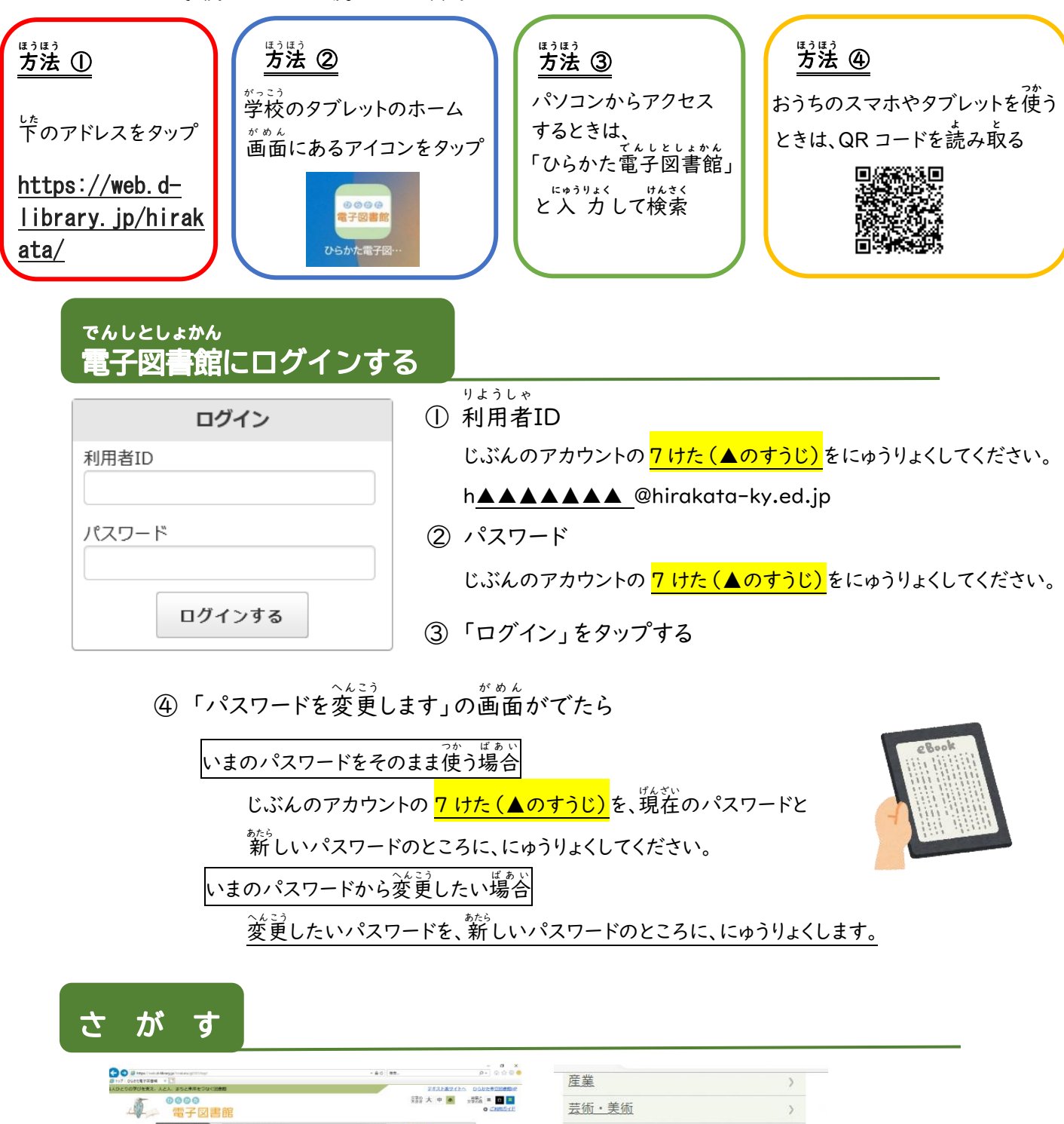

| 0000 ∰2 ± 0 ■ 0 = 0 = 5<br>∰2 ± 0 = 0 = 0 = 5<br>⊕ Crantus                  | <u>「術・美術」 〉</u>               |  |  |  |
|-----------------------------------------------------------------------------|-------------------------------|--|--|--|
| €Q mntar zarca: zorcetal x mz + max   bs2 zisoi: 888.01 2:x2:2 0.8 x gran.2 | 語                             |  |  |  |
| 19772<br>Hysto                                                              | (学生)                          |  |  |  |
|                                                                             | <u>「楽・音声</u> 〉                |  |  |  |
| 09/277<br>SH2AKBT                                                           | (方地域コレクション・行政資料)              |  |  |  |
|                                                                             | lank<br>青い島文庫(人気シリー           |  |  |  |
| EZ ) XUVENTHE HERED, JUZ-FCAUT                                              | むか放題 作品)                      |  |  |  |
| 「読み放題」の本をさがすには                                                              |                               |  |  |  |
| ・「ジャンルで探す」から「読み放題」をタップします。                                                  |                               |  |  |  |
| ・読みたいパック名をタップします。                                                           | ちゅうおうとしょかん                    |  |  |  |
|                                                                             | お問い合わせ: 中 央 図 書館 子ども・学校図書館支援係 |  |  |  |
|                                                                             | 電話:050-7105-8103              |  |  |  |